## INSTALACIÓN DE ROBLE

Acceder con el navegador a la dirección

https://cloud.educa.madrid.org/index.php/s/LXkCZtfxGycn1am

## Pulsar "Descargar app-integracionrelease.apk".

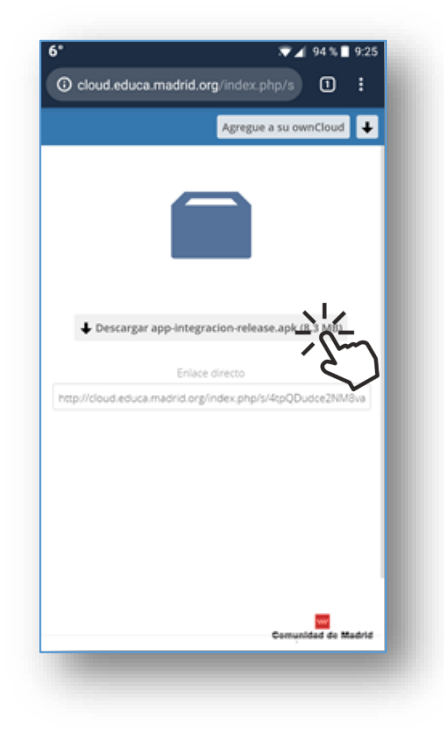

Confirmar que la carpeta en la que se va a descargar (por defecto "Descargas" o "Download")

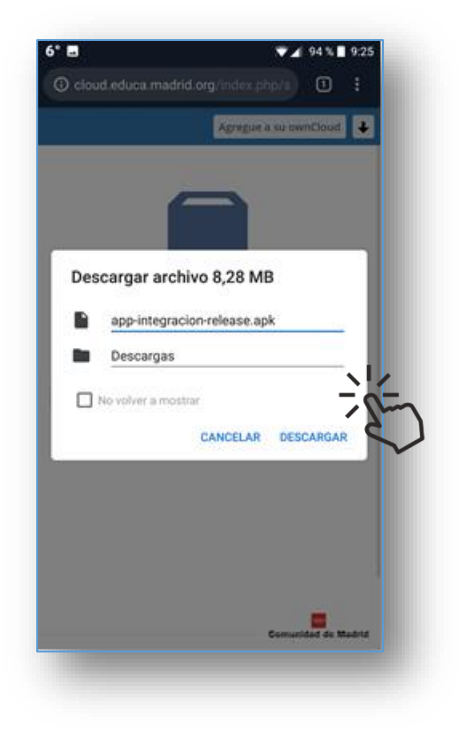

Finalizada la descarga del archivo pulsar "ABRIR"

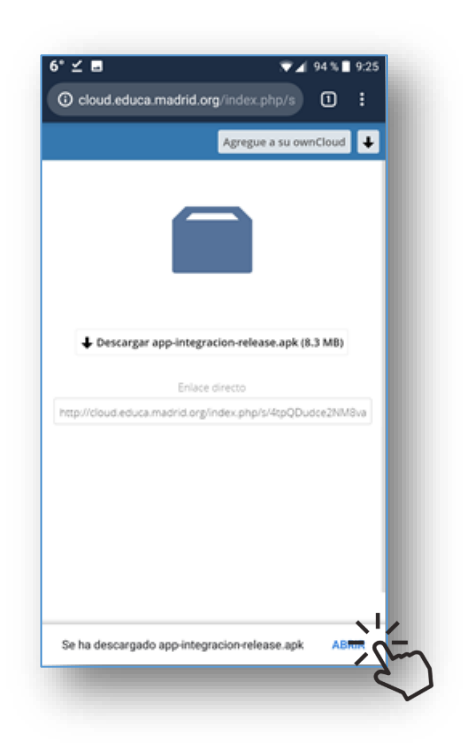

Confirmar la instalación de la aplicación pulsando **INSTALAR** 

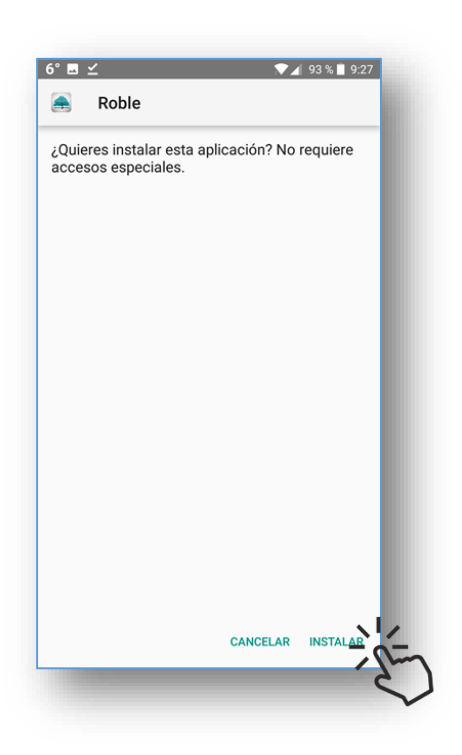

En función de la versión de Android utilizada podría aparecer una pantalla de aviso similar a ésta.

Se iniciará la instalación de la aplicación. Cuando finalice, pulsar **ABRIR** 

Modificar ajustes de seguridad, aceptando la instalación de aplicaciones procedentes de fuentes desconocidas

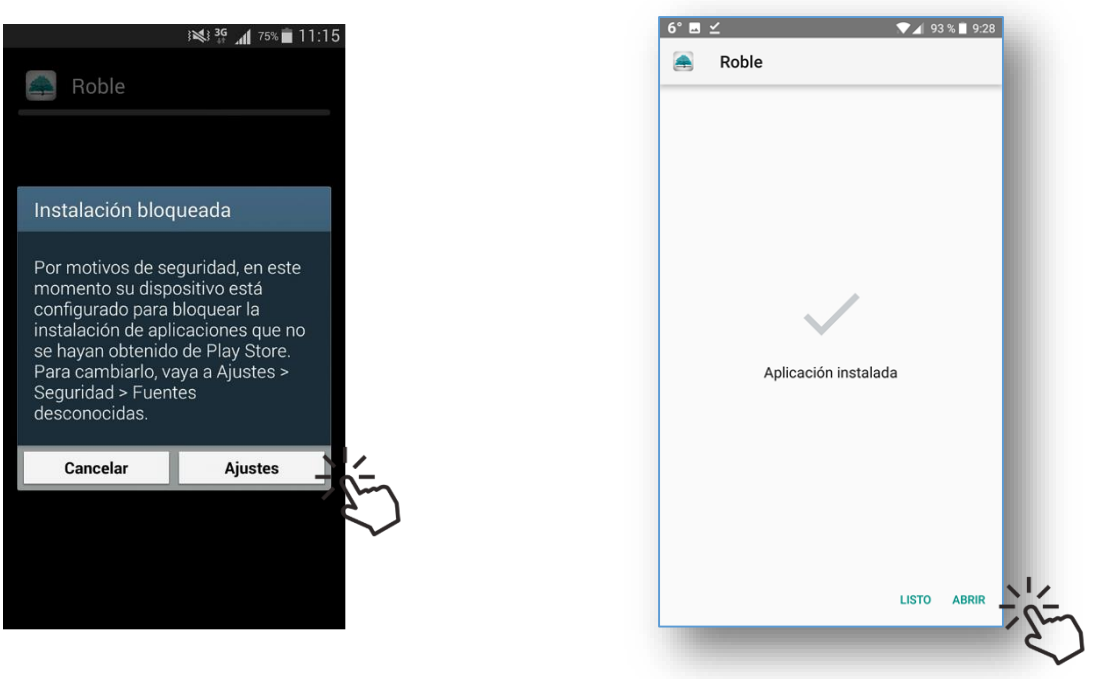

Se iniciará ROBLE solicitando credenciales de acceso.

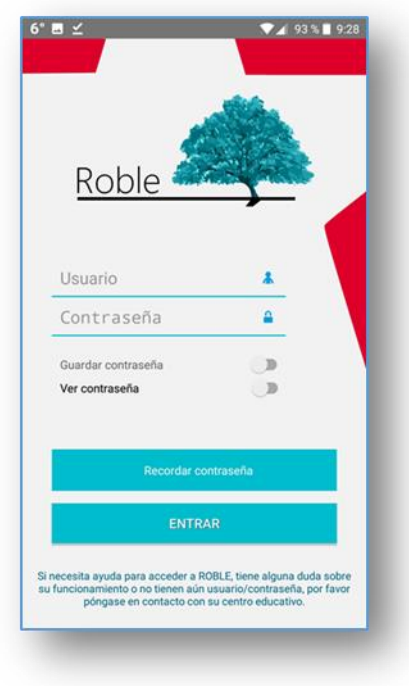